## ขั้นตอนการติดตั้ง Office 365

ก่อนการติดตั้ง Office 365 ต้องทำการถอนการติดตั้งชุดโปรแกรม Office เวอร์ชั่น เก่าในเครื่องก่อน โดยทำตามขั้นตอน ดังนี้

1. Aā∩ Control Panel > Programs and Features

| Adjust your computer's settings       View by: Large icons         Image: Administrative Tools       Image: Audio Controls         Image: Administrative Tools       Image: Audio Controls         Image: Administrative Tools       Image: Audio Controls         Image: Administrative Tools       Image: Audio Controls         Image: Administrative Tools       Image: Audio Controls         Image: Administrative Tools       Image: Color Management         Image: Default Programs       Image: Color Management         Image: Default Programs       Image: Device Manager         Image: Default Programs       Image: Device Manager         Image: File Explorer Options       Image: File History         Image: File Explorer Options       Image: File History                                                                                                    | م      |
|----------------------------------------------------------------------------------------------------|--------|
| Image: Section of the section of the section of th | •      |
| Ittocker Drive Encryption       Ittocker Drive Encryption       Ittocker Drive Encryptic Encryptic       Ittocker Drive Encryption       <                                                                                                    | re     |
| Image: Default Programs       Image: Device Manager       Image: Devices and Printers       Image: Devices and Printers         Image: File Explorer Options       Image: File History       Image: File File History       Image: File File History       Image: File History                                                                                                    |        |
| 🖺 File Explorer Options 🛛 😹 File History 🚺 Flash Player (32-bit) 💦 Fonts                                                                                                    | nter   |
|                                                                                                    |        |
| 😞 Indexing Options 👔 Internet Options 👡 Keyboard 🕡 Mail (Microsoft O<br>2016)                                                                                                    | utlook |
| Mouse Network and Sharing Pen and Touch A Phone and Moder                                                                                                    | m      |
| Power Options 🕅 Programs and Features 😓 Recovery                                                                                                    |        |
| RemoteApp and Desktop<br>Connections                                                                                                    | on     |
| 💱 Storage Spaces 🔞 Sync Center 🧕 System 📓 Taskbar and Navig                                                                                                    | gation |
| Troubleshooting & User Accounts 💕 Windows Defender 🦆 Windows To Go                                                                                                    |        |
| 🐌 Work Folders 🧱 แผงตามดุมของ NVIDIA                                                                                                    |        |
|                                                                                                    |        |

2. คลิกขวาที่ Microsoft Office ของเก่าแล้วคลิก Uninstall รอจนถอนแล้วเสร็จ

| Programs and Features                        |                                                                                                    |                                                                                                    |                                                                                                    |                                                                                                    | - 0                                                                                                    | ×   |
|----------------------------------------------|----------------------------------------------------------------------------------------------------|----------------------------------------------------------------------------------------------------|----------------------------------------------------------------------------------------------------|----------------------------------------------------------------------------------------------------|----------------------------------------------------------------------------------------------------|-----|
| ← → × ↑ 🖬 > Control P                        | anel > All Control Panel Items > Programs and Features                                                                                                    |                                                                                                    | ~                                                                                                    | ට Search P                                                                                                    | rograms and Features                                                                                                    | , p |
| Control Panel Home<br>View installed updates | Uninstall or change a program<br>To uninstall a program, select it from the list and the                                                                                                    | n click Uninstall, Change, or Repair.                                                                                                    |                                                                                                    |                                                                                                    |                                                                                                    |     |
| off                                          | Organize 👻 Uninstall Change                                                                                                    |                                                                                                    |                                                                                                    |                                                                                                    |                                                                                                    | ?   |
| Install a program from the<br>network        | Name                                                                                                    | Publisher                                                                                                    | Installed On                                                                                                    | Size                                                                                                    | Version                                                                                                    | ^   |
|                                              | © µTorrent<br>② ACDSee Photo Studio Ultimate 2018<br>③ Adobe Acrobat DC<br>④ Adobe Creative Cloud<br>④ Adobe Photoshop CC 2019<br>④ Advanced IP Scanner 2.5<br>④ Advanced IP Scanner 2.5<br>④ Advanced IP Scanner 2.5<br>④ Bonjour<br>⑤ Canon MP280 series MP Drivers<br>⑥ Concexant HD Audio<br>④ Corel VideoStudio 12<br>④ DaVinci Resolve<br>圆 DaVinci Resolve<br>圆 DaVinci Resolve<br>圆 DaVinci Resolve<br>圖 DaVinci Resolve<br>圖 DaVinci Resolve<br>圖 DaVinci Resolve<br>圖 DaVinci Resolve<br>圖 DaVinci Resolve<br>圖 DaVinci Resolve<br>圖 DaVinci Resolve<br>圖 DaVinci Resolve<br>圖 DaVinci Resolve<br>I DaVinci Resolve<br>I DaVi | BitTorrent Inc.<br>ACD Systems International Inc.<br>Adobe Systems Incorporated<br>Adobe Systems Incorporated<br>Adobe Systems Incorporated<br>Famatech<br>IObit<br>Apple Inc.<br>Canon Inc.<br>Corel Corporation<br>Blackmagic Design<br>Blackmagic Design<br>Blackmagi | 8/6/2019<br>7/1/2019<br>7/1/2019<br>7/1/2019<br>7/1/2019<br>7/1/2019<br>7/1/2019<br>7/1/2019<br>7/1/2019<br>7/1/2019<br>7/1/2019<br>7/1/2019<br>7/1/2019<br>7/1/2019<br>8/27/2019<br>8/27/2019<br>8/26/2019<br>8/26/2019<br>8/26/2019<br>8/26/2019 | 417 MB<br>2.45 GB<br>87.7 MB<br>2.21 GB<br>35.5 MB<br>143 MB<br>2.00 MB<br>135 MB<br>2.73 MB<br>2.73 MB<br>4.37 MB<br>4.37 MB<br>137 MB<br>8.8.7 MB | 13.5.5.45311<br>11.1.0.1272<br>19.008.20074<br>4.7.0.400<br>20.0.1<br>2.5.3350<br>12.5.0<br>3.0.0.10<br>8.65.276.57<br>12.0.0.000<br>14.0.0078<br>1.1.1.0<br>1.0.8<br>76.0.3809.132<br>33.0.160<br>6.0.31<br>7.0.25254<br>5.18.32001<br>16.0.11929.20254<br>19.163.018.004<br>19.063.018.005<br>19.063.018.005<br>19.063.018.005<br>19.063.018.005<br>19.063.018.005<br>19.063.018.005<br>19.063.018.005<br>19.063.018.005<br>19.063.018.005<br>19.063.018.005<br>19.063.018.005<br>19.063.018.005<br>19.063.018.005<br>19.063.018.005<br>19.065.018.018.005<br>19.065.018.018.018.018<br>19.065.018.018.018.018<br>19.065.018.018.018<br>19.065.018.018.018<br>19.065.018.018.018<br>19.065.018.018.018<br>19.065.018.018<br>19.065.018.018<br>19.065.018<br>19.065.018<br>19.005.018<br>19.065.018<br>19.065.018<br>19.005.018<br>19.065.018<br>19.065.018<br>19.005.018<br>19.005.0 |     |
|                                              | Microsoft Visual C++ 2005 Redistributable     Microsoft Visual C++ 2005 Redistributable (x64)                                                                                                    | Microsoft Corporation<br>Microsoft Corporation                                                                                                    | 7/1/2019 7/1/2019                                                                                                    | 4.99 MB<br>7.00 MB                                                                                                    | 8.0.56336<br>8.0.56336                                                                                                    |     |
|                                              | Microsoft Corporation Product version:                                                                                                    | 16.0.11929.20254                                                                                                    | 7/1/2010                                                                                                    | 12.2.140                                                                                                    | 0.0.00700                                                                                                    | v   |

## เริ่มขั้นตอนการติดตั้ง Office 365

## 1. เข้าเว็บไซต์ <u>https://www.office.com/</u> คลิก Sign in

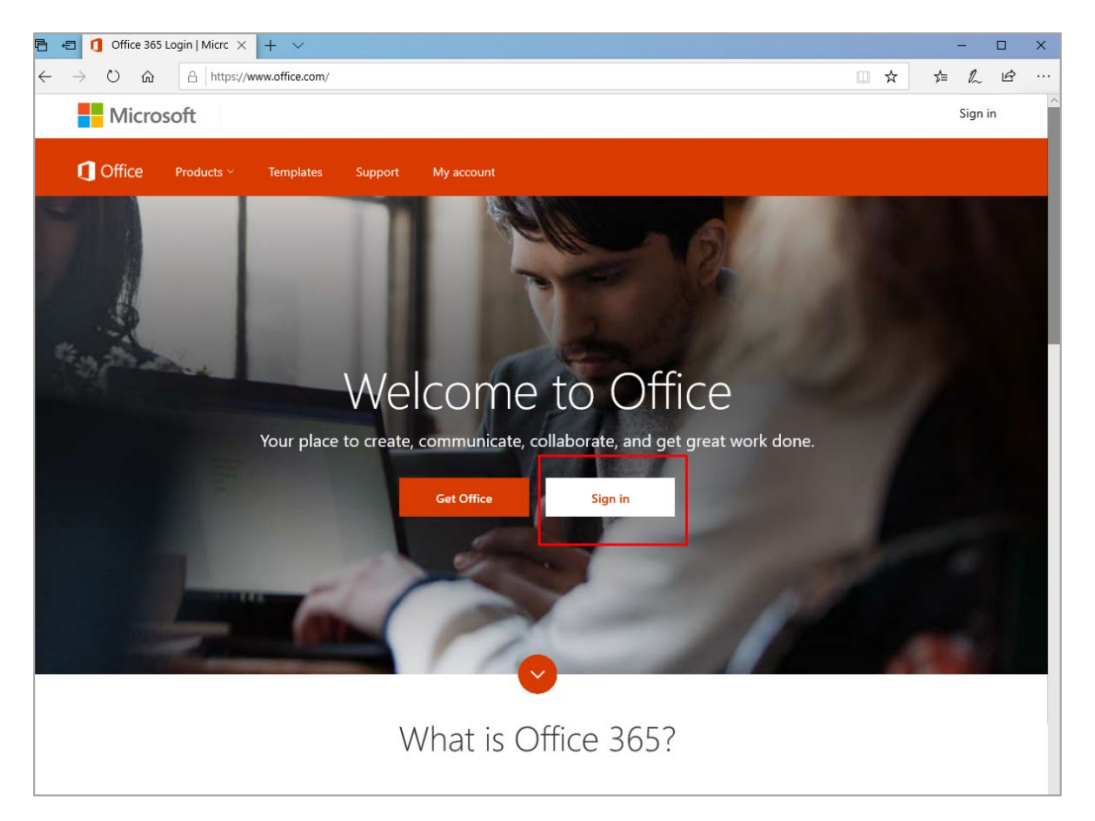

## 2. Sign in พิมพ์ <u>Username@mju.ac.th</u> คลิก Next และพิมพ์ password

| Microsoft Sign in Email, phone, or Skype No account? Create one! Can't access your account? | MAEJO UNIVERSITY warakorn@office365.mju.ac.th Enter password Forgot my password Sign in                                                                 |
|---------------------------------------------------------------------------------------------|----------------------------------------------------------------------------------------------------|
| Sign-in options                                                                             |                                                                                                    |
| Back Next                                                                                   | หากมีปัญหาการเข้าใช้งานระบบ E-Mail ติดต่อ งานระบบเครือ<br>ข่ายและบริการอินเทอร์เน็ต โทร. 053-873269-71 E-mail :<br>mjunoc@mju.ac.th , Maejo University. |

 หากพบปัญหาในขั้นตอนนี้โปรดติดต่อ งานระบบเครือข่ายและอินเทอร์เน็ต โทร. 053-873269-71 E-mail : <u>mjunoc@mju.ac.th</u> มหาวิทยาลัยแม่โจ้

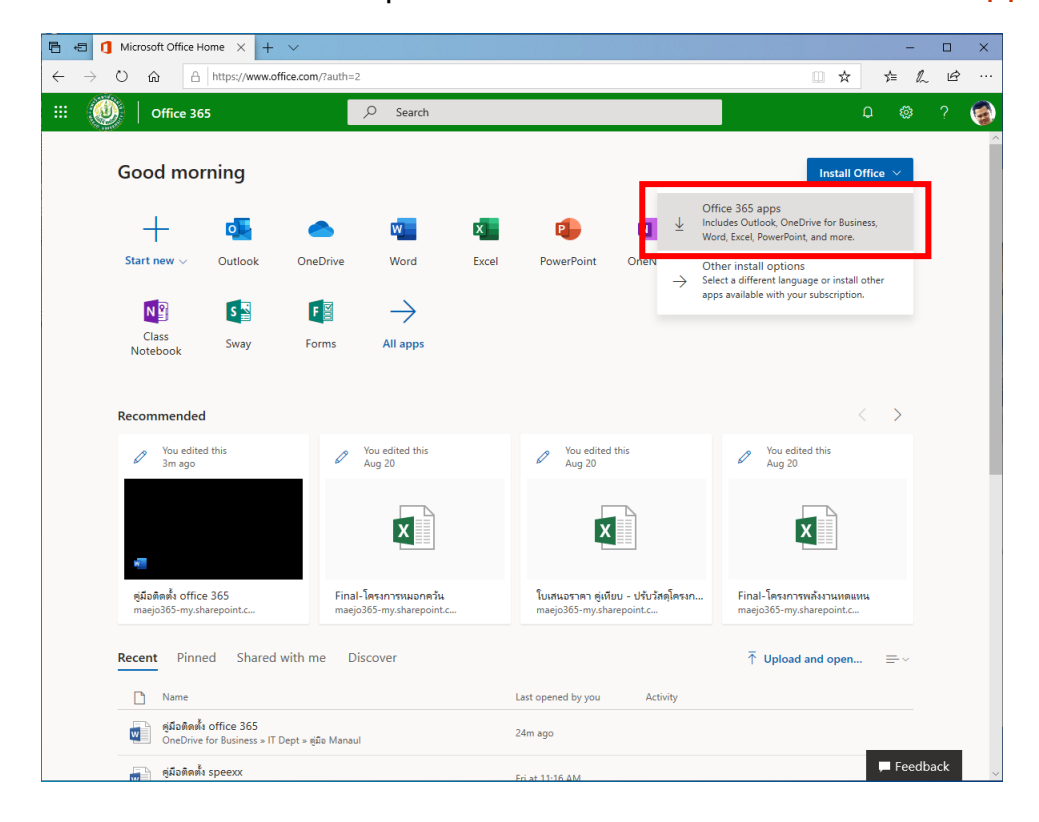

3. เว็บไซต์ Office 365 ให้คลิกปุ่ม Install Office จากนั้นคลิก Office 365 apps

4. คลิกปุ่ม Run จากนั้นคลิก Yes เพื่อให้โปรแกรมทำการติดตั้ง Office 365

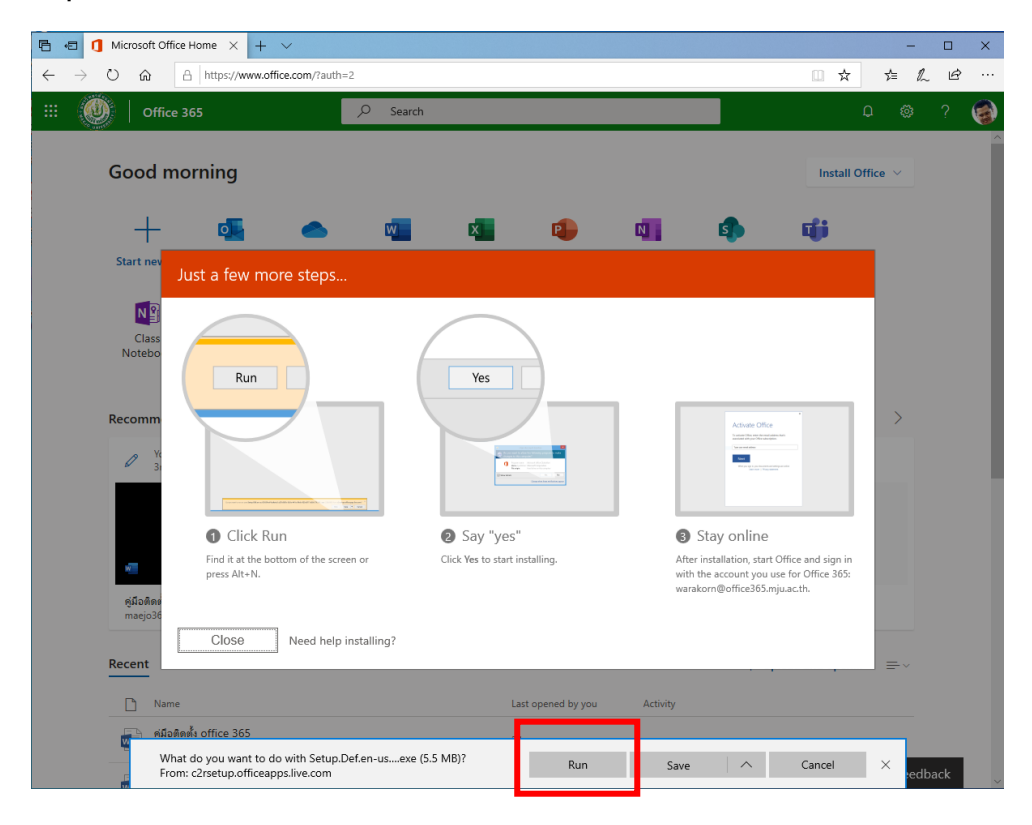

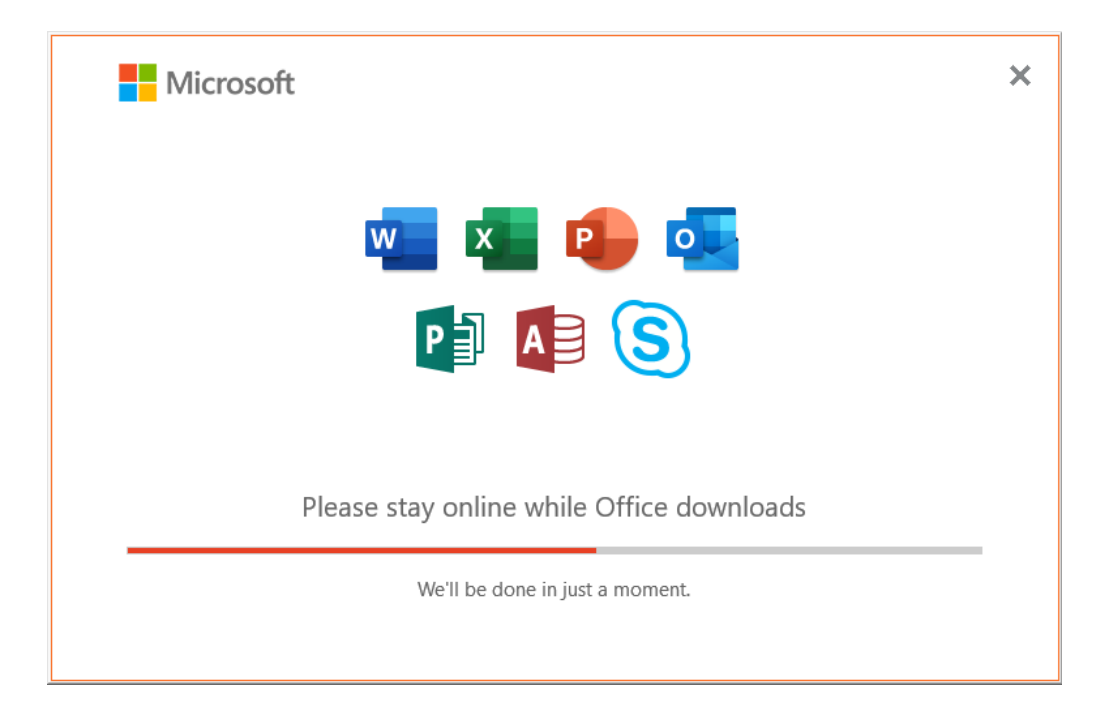

5. เมื่อโปรแกรมทำการติดตั้งแล้วเสร็จ Office 365 ก็พร้อมใช้งาน

พบปัญหาหรือสอบถามการติดตั้งโปรแกรม Office 365 ติดต่อ หน่วยเทคโนโลยีสารสนเทศ Ext. 6096, 6093 E-mail : warakorn@mju.ac.th

.....